# SD-WAN에서 SD-AVC 구성

# 목차

<u>소개</u> <u>사전 요구 사항</u> <u>요구 사항</u> <u>사용되는 구성 요소</u> <u>배경</u> <u>SD-AVC란?</u> <u>Cisco Cloud Connector란 무엇입니까?</u> <u>구성</u> <u>클라우드 커넥터 활성화</u> <u>vManage에서 SD-AVC 클라우드 커넥터 활성화</u> <u>vManage에서 SD-AVC 활성화</u> <u>정책 구성</u> <u>다음을 확인합니다.</u> 문제 해결

# 소개

이 문서에서는 SD-WAN(Software-Defined Wide Area Network)에서 SD-AVC(Software Defined-Application Visibility and Control)를 구성하는 방법에 대해 설명합니다.

# 사전 요구 사항

## 요구 사항

다음 주제에 대한 지식을 보유하고 있으면 유용합니다.

- SD-WAN
- SD-AVC

Cisco vManage의 가상 머신에는 다음과 같은 최소 리소스가 있어야 합니다.

- RAM:32GB
- 스토리지:500GB
- vCPU:16

# 사용되는 구성 요소

이 문서의 정보는 다음 소프트웨어 및 하드웨어 버전을 기반으로 합니다.

- Cisco vManage 릴리스 20.3.x 이상
- vManage 버전 20.6.3
- vBond 버전 20.6.3

- vSmart 버전 20.6.3
- ISR(Integrated Service Router)4321/K9 버전 17.5.1a

이 문서의 정보는 특정 랩 환경의 디바이스를 토대로 작성되었습니다. 이 문서에 사용된 모든 디바 이스는 초기화된(기본) 컨피그레이션으로 시작되었습니다. 현재 네트워크가 작동 중인 경우 모든 명령의 잠재적인 영향을 미리 숙지하시기 바랍니다.

# 배경

### SD-AVC란?

Cisco SD-AVC는 Cisco AVC(Application Visibility Control)의 구성 요소입니다. AVC는 라우팅 디바 이스에 애플리케이션 인식 및 성능 모니터링 기능을 통합하며, 전통적으로 전용 어플라이언스로 사 용할 수 있습니다. 중앙 집중식 네트워크 서비스로 작동하며 네트워크의 특정 장치와 함께 작동합 니다.

자세한 내용은 <u>SD-AVC 기능 및 혜택을 참조하십시오</u>.

### Cisco Cloud Connector란 무엇입니까?

Cisco Cloud Connector는 트래픽 분류를 개선하는 Cisco가 제공하는 클라우드 서비스입니다. 트래 픽의 SD-AVC 분류를 개선하기 위해 공용 인터넷 사이트 및 서비스에서 사용하는 서버 주소에 대한 최신 정보를 사용합니다.

# 구성

## 클라우드 커넥터 활성화

1. <u>Cisco API</u> Console을 <u>열고 다음</u>을 클릭합니다. My Apps & Keys.

**참고:** 디바이스에서 호스팅하는 SD-AVC 네트워크에 액세스하려면 Cisco SD-AVC 클라우드 서버 도메인에 액세스해야 합니다. api.cisco.com, cloudsso.cisco.com, prod.sdavc-cloudapi.com.

#### 2. 클릭 Register a New App 그림에 표시된 것과 같습니다.

| Cisco API Console | Documentation | Interactive APIs | My Apps & Keys | ► Iç    |
|-------------------|---------------|------------------|----------------|---------|
| My Apps           | & Keys        |                  |                |         |
| Application       | s Keys        |                  | Register a     | New App |

- 3. Name of your application 필드에 응용 프로그램에 대한 설명 이름을 입력합니다.
- 4. Client Credentials 확인란을 선택합니다.

### 6. 서비스 약관에 동의하려면 확인란을 선택합니다.

#### 7. 클릭 <sub>Register</sub>. Cisco API Console 페이지에는 클라이언트 ID 및 클라이언트 암호 세부 정보가 표시 됩니다. 이 페이지에 계속 열어 이 이미지에 표시된 대로 절차를 완료합니다.

# My Apps & Keys

| Applications | Keys | Register a New App |
|--------------|------|--------------------|
|--------------|------|--------------------|

## SDWAN\_SDAVC\_Test

Registered: 8/10/22 5:21 pm Grant Type: Client Credentials

| API       | KEY | CLIENT SECRET | STATUS |
|-----------|-----|---------------|--------|
| Hello API | ttg | aUW           | active |

Edit This App Delete This App Add APIs

## vManage에서 SD-AVC 클라우드 커넥터 활성화

1. vManage GUI 섹션에서 Administration > Settings > SD-AVC Cloud Connector 및 Edit.

2.SD-AVC 클라우드 커넥터의 경우 Enabled 라디오 버튼. 그림과 같이 Enable Cloud Connector(클라 우드 커넥터 활성화) 섹션에서 생성된 이러한 필드에 값을 입력합니다.

- 클라이언트 ID
- 클라이언트 암호
- 조직 이름
- 친화력
- 텔레메트리(선택 사항)

| SD-AVC Cloud Connector     |                           | Enabled |
|----------------------------|---------------------------|---------|
| SD-AVC Cloud Connector (i) | • Enabled O Disabled      |         |
| Client ID (i)              | ttg                       |         |
| Client Secret              | aUW                       |         |
| Organization Name          | SDWAN_SDAVC_Test          |         |
| Affinity                   | USA                       | ~       |
| Telemetry                  | Disabled                  |         |
| Save Cance                 | I.                        |         |
| 3. Save 이 이미지에 표시된 대로 알림을  | 을 확인합니다.                  |         |
| ■ Cisco vManage            | Administration - Settings |         |

## vManage에서 SD-AVC 활성화

Saved SD-AVC Cloud Cor

1. 다음으로 이동 Administration > Cluster Management > Service Configuration. 클릭 (...) More Actions 선택 Edit.

×

| ■ Cisco vManage | ♦ Select Resource Group • | Administration · Cluster Management |                   |     |                |  |
|-----------------|---------------------------|-------------------------------------|-------------------|-----|----------------|--|
|                 |                           | Service Configuration Ser           | vice Reachability |     |                |  |
| Add vManage     |                           |                                     |                   |     | ø              |  |
| Hostname        | IP Address                | Configure Status                    | Node Persona      | UUD |                |  |
| vmanage         | 172.12.1.4                | Ready                               | COMPUTE_AND_DATA  |     |                |  |
|                 |                           |                                     |                   |     | Edit<br>Remove |  |

참고: VPN 0 터널/전송 또는 VPN 512 인터페이스를 사용하여 SD-AVC를 사용하도록 설정하 지 마십시오. vpn 0의 클러스터 인터페이스를 사용할 수 있습니다.

2. vManage IP Address 섹션에서 IP 주소를 클릭합니다. VPN 0에서 비터널 IP 주소를 선택합니다.

### 자격 증명을 입력하고 Enabled SD-AVC 확인란을 선택하고 Update을 참조하십시오.

| Node Persona 🕡    |                                                   |                            |                                  |        |
|-------------------|---------------------------------------------------|----------------------------|----------------------------------|--------|
| 0                 | ≝≕ ഫ്ഫ്<br>Compute + Data<br>(Up to 5 nodes each) | Compute<br>(Up to 5 nodes) | 前面<br>Data<br>(Up to 10s of node | s)     |
| vManage IP Addres | s                                                 |                            |                                  |        |
| 172.12.1.4        |                                                   |                            |                                  | ~      |
| Username          |                                                   |                            |                                  |        |
| admin             |                                                   |                            |                                  |        |
| Password          |                                                   |                            |                                  |        |
| ******            |                                                   |                            |                                  |        |
| 🔽 Enable SD-A     | VC                                                |                            |                                  |        |
|                   |                                                   |                            |                                  |        |
|                   |                                                   |                            | Cancel                           | Update |

3. 업데이트가 확인되면 ок 디바이스를 재부팅하려면 이미지에 표시된 대로 하십시오.

| 4 | Inorder to apply these chan<br>rebooted. | ges the device will r | need to be |
|---|------------------------------------------|-----------------------|------------|
|   | Do you want to make these                | changes?              |            |
|   |                                          |                       |            |
|   |                                          | ОК                    | Cancel     |

4. vManage가 재부팅되면 다음으로 이동합니다. Administration > Cluster Management > Service Reachability. SD-AVC가 나타납니다 Reachable.

| ≡ Cisco vManage   | Select Resource Group• | Ad                  | Administration - Cluster Management   |                  |           |  |
|-------------------|------------------------|---------------------|---------------------------------------|------------------|-----------|--|
|                   |                        | Servi               | ce Configuration Service Reachability |                  |           |  |
| Current vManage : |                        |                     |                                       |                  |           |  |
| Q Search          |                        |                     |                                       |                  |           |  |
|                   |                        |                     |                                       |                  |           |  |
| IP Address        | Application Server     | Statistics Database | Configuration Database                | Messaging Server | SD-AVC    |  |
|                   | reachable              | reachable           | reachable                             | reachable        | reachable |  |

#### SD-AVC가 활성화되면 현지화된 정책을 생성하고 앱 가시성을 활성화해야 합니다.

- 1. vManage GUI로 이동하여 Configuration > Policies > Localized Policy > Add Policy.
- 2. 다음으로 이동 Policy Overview,. 의 Policy Settings 섹션, Application 확인란을 선택하고 Save Policy.

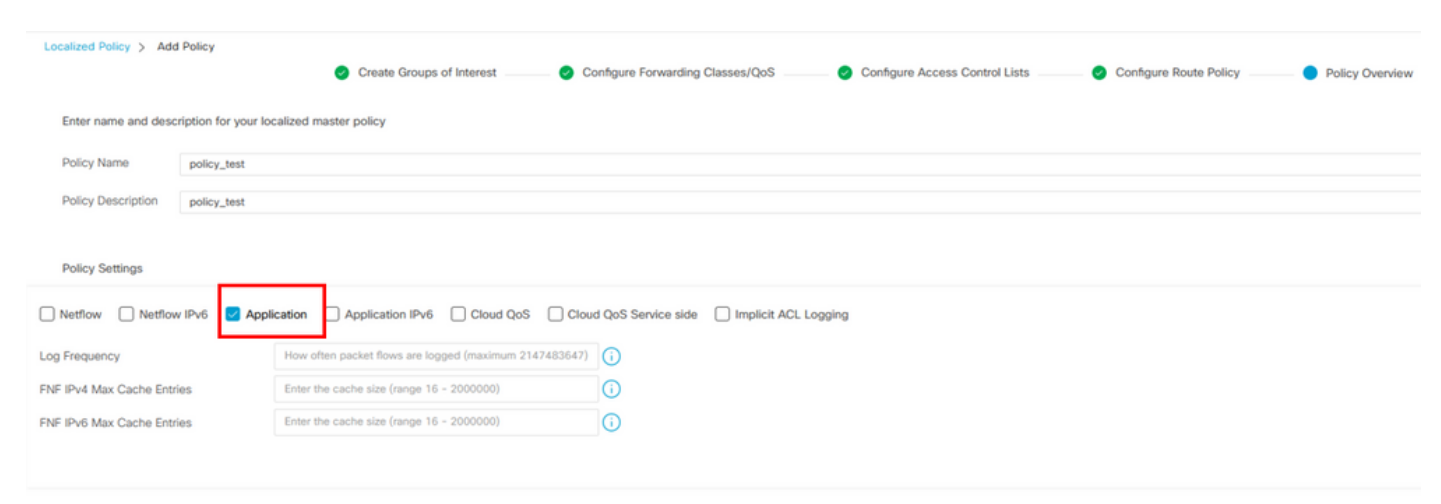

| Back | Preview | Save Policy | Cancel |
|------|---------|-------------|--------|
|      |         |             |        |

3. 다음으로 이동 Configuration > Templates. CEdge의 템플릿 이름을 확인하고 (...) More Actions 선택 Edit 그 림에 표시된 것과 같습니다.

| ≡ Cisco vMa     | anage 🕜 Select I | Resource Group |                 |             | c              | Configuration · Temp | olates     |                  |            |                   |               |                                     | 3    |
|-----------------|------------------|----------------|-----------------|-------------|----------------|----------------------|------------|------------------|------------|-------------------|---------------|-------------------------------------|------|
|                 |                  |                |                 |             |                | Device Feature       |            |                  |            |                   |               |                                     |      |
| Q Search        |                  |                |                 |             |                |                      |            |                  |            |                   |               | $\nabla$                            |      |
| Create Template | ∽<br>n-Default ∽ |                |                 |             |                |                      |            |                  |            |                   | т             | Fotal Rows: 5 📿 🍪                   | al a |
| Name            | Description      | Туре           | Device Model    | Device Role | Resource Group | Feature Templates    | Draft Mode | Devices Attached | Updated By | Last Updated      | Template Stat | Edit                                |      |
|                 |                  | cu             | vsmart          |             | giobal         | 0                    | Disabled   | · · · · · ·      |            | 09 Aug 2022 7:24  | In Sync       | View                                |      |
|                 |                  | Feature        | ASR1001-X       | SDWAN Edge  | global         | 13                   | Disabled   | 1                |            | 22 Jun 2022 9:27  | In Sync       | Copy                                |      |
|                 |                  | Feature        | vEdge Cloud     | SDWAN Edge  | global         | 10                   | Disabled   | 0                |            | 29 Jul 2022 9:09: | In Sync       | Enable Draft Mode<br>Attach Devices |      |
|                 |                  | Feature        | ISR 1100 4GLTE* | SDWAN Edge  | global         | 10                   | Disabled   | 0                |            | 01 Aug 2022 7:55  | In Sync       | Change Resource Gro<br>Export CSV   | up   |
|                 |                  |                |                 |             |                |                      |            |                  |            |                   |               |                                     |      |

4. 다음으로 이동 Additional Templates. 에서 Policy 드롭다운 목록에서 이전에 생성한 현지화된 정책을 선택합니다.

| Additional Templates |                                    |      |
|----------------------|------------------------------------|------|
| AppQoE               | Choose                             | •    |
| Global Template *    | Factory_Default_Global_CISCO_Templ | • () |
| Cisco Banner         | Choose                             | •    |
| Cisco SNMP           | Choose                             | •    |
| TrustSec             | Choose                             | •    |
| CLI Add-On Template  | Choose                             | •    |
| Policy               | policy_test                        | •    |
| Probes               | Choose                             | •    |
| Security Policy      | Choose                             | •    |

5. 템플리트를 저장합니다.

# 다음을 확인합니다.

설정이 올바르게 작동하는지 확인하려면 이 섹션을 활용하십시오.

1. cEdge 디바이스와 SD-AVC 컨트롤러 간의 연결을 확인하려면 cEdge 디바이스에서 이 명령을 입력합니다.

ISR4321#show avc sd-service info summary Status : CONNECTED <<<<<<< The device is connected with SD-AVC Device ID: ISR4321 Device segment name: <organization name> Device address:<device ip address> Device OS version:17.03.05 Device Type: ISR4321/K9 Active controller: Type : Primary IP : <system-ip> Status: Connected Version :4.0.0 Last connection: 21:20:28.000 UTC Thu Jul 31 2022 Active SDAVC import files Protocol pack: Not loaded

Secondaru protocol pack PPDK\_af575ccaebf99b0c4740dfc7a611d6.pack

#### 2. vManage CLI에 로그인하고 컨테이너 상태를 확인합니다.

#### vManage# request nms container-manager status

Container Manager is running <<< <<< <<<

#### vManage# request nms-container sdavc status

b'Container: sdavc\nCreated: 7 weeks ago ago\nStatus: Up 7 weeks\n' <<<<<<<<

#### vManage# request nms container-manager diagnostics

master

NMS container manager Checking container-manager status Listing all images

| REPOSITORY                | TAG         | IMAGE ID     | CREATED       | SIZE   |
|---------------------------|-------------|--------------|---------------|--------|
| sdwan/cluster-oracle      | 1.0.1       | aa5d2a4523a4 | 5 months ago  | 357MB  |
| cloudagent-v2             | fb3fc5c0841 | fa24f9ef31a7 | 6 months ago  | 590MB  |
| sdwan/host-agent          | 1.0.1       | 038ad845f080 | 7 months ago  | 152MB  |
| sdwan/statistics-db       | 6.8.10      | 08fc31a50152 | 8 months ago  | 877MB  |
| sdwan/coordination-server | 3.6.2       | 5£4497812153 | 13 months ago | 260MB  |
| sdwan/configuration-db    | 4.1.7       | ad351b31f7b9 | 13 months ago | 736MB  |
| sdwan/messaging-server    | 0.20.0      | a46dc94d4993 | 13 months ago | 71.2MB |
| sdavc                     | 4.1.0       | 721c572475f9 | 14 months ago | 1.17GB |
| sdwan/support-tools       | latest      | 0c3a995f455c | 15 months ago | 16.9MB |
| sdwan/service-proxv       | 1.17.0      | 4e3c155026d8 | 15 months ago | 205MB  |

f2f93702ef35 16 months ago

COMMAND

47.6MB

Listing all containers

sdwan/ratelimit

\_\_\_\_\_

```
CONTAINER ID IMAGE
CREATED STATUS
PORTS
```

NAMES

```
270601fc94ec cloudagent-v2:fb3fc5c0841 "python./main.py" 6 weeks
ago Up 6 weeks 0.0.0.0:50051-
>50051/tcp cloudagent-v2
53bba5216b24 sdwan/ratelimit:master "/usr/local/bin/rate..." 6 weeks
```

ago Up 6 weeks 6379/tcp, 0.0.0.0:8460-8462->8460-8462/tcp

```
ratelimit
59bf900edf14 sdwan/service-proxy:1.17.0 "/entrypoint.sh /run..." 6 weeks
```

#### service-proxy

62defa38c798 sdwan/messaging-server:0.20.0 "/entrypoint.sh /mes..." 6 weeks ago Up 6 weeks 0.0.0.0:4222->4222/tcp, 0.0.0.0:6222->6222/tcp, 0.0.0.0:8222->8222/tcp messaging-server 3fbf32dd8d73 sdwan/coordination-server:3.6.2 "/docker-entrypoint...." 6 weeks

ago Up 6 weeks 0.0.0.0:2181->2181/tcp, 0.0.0.0:2888->2888/tcp, 0.0.0.0:3888->3888/tcp

#### coordination-server

 c2e7b672774c
 sdwan/configuration-db:4.1.7
 "/sbin/tini -g -- /d..."
 6 weeks

 ago
 Up 6 weeks
 0.0.0.0:5000->5000/tcp, 0.0.0.0:6000->6000/tcp, 0.0.0.0:6362

>6362/tcp, 0.0.0.0:6372->6372/tcp, 0.0.0.0:7000->7000/tcp, 0.0.0.0:7473-7474->7473-7474/tcp, 0.0.0.0:7687-7688->7687-7688/tcp configuration-db f42ac9b8ab37 sdwan/statistics-db:6.8.10 "/bin/tini -- /usr/l..." 6 weeks ago Up 17 hours 0.0.0.0:9200->9200/tcp, 0.0.0.0:9300->9300/tcp statistics-db 112f3d9b578b sdavc:4.1.0 "/usr/local/bin/scri..." 7 weeks ago Up 7 weeks 0.0.0.0:10503->8080/tcp, 0.0.0.0:10502->8443/tcp, 0.0.0.0:10001->50000/udp sdavc 06b09f3b030c sdwan/host-agent:1.0.1 "python ./main.py --..." 7 weeks ago Up 7 weeks 0.0.0.0:9099->9099/tcp host-agent sdwan/cluster-oracle:1.0.1 "/entrypoint.sh java..." 7 weeks 3484957576ee Up 7 weeks 0.0.0.0:9090ago >9090/tcp cluster-oracle Docker info \_\_\_\_\_ Client: Debug Mode: false Server: Containers: 10 Running: 10 Paused: 0 Stopped: 0 Images: 11 Server Version: 19.03.12 Storage Driver: aufs Root Dir: /var/lib/nms/docker/aufs Backing Filesystem: extfs Dirs: 149 Dirperm1 Supported: true Logging Driver: json-file Cgroup Driver: cgroupfs Plugins: Volume: local Network: bridge host ipvlan macvlan null overlay Log: awslogs fluentd gcplogs gelf journald json-file local logentries splunk syslog Swarm: inactive Runtimes: runc Default Runtime: runc Init Binary: docker-init containerd version: fd103cb716352c7e19768e4fed057f71d68902a0.m runc version: 425e105d5a03fabd737a126ad93d62a9eeede87f-dirty init version: fec3683-dirty (expected: fec3683b971d9) Kernel Version: 4.9.57-ltsi Operating System: Linux OSType: linux Architecture: x86\_64 CPUs: 16 Total Memory: 30.46GiB Name: vManage ID: XXXX:XXXX:XXXX:XXXX:XXXX:XXXX:XXXX Docker Root Dir: /var/lib/nms/docker Debug Mode: false Registry: https://index.docker.io/v1/ Labels: Experimental: false Insecure Registries: 127.0.0.0/8 Live Restore Enabled: false WARNING: No cpu cfs quota support

WARNING: No cpu cfs period support WARNING: bridge-nf-call-iptables is disabled WARNING: bridge-nf-call-ip6tables is disabled WARNING: the aufs storage-driver is deprecated, and will be removed in a future release.

# 문제 해결

이 섹션에서는 설정 문제 해결에 사용할 수 있는 정보를 제공합니다.

vManage 로그에서 다음 경로를 확인합니다.

/var/log/nms/vmanage-server.log /var/log/nms/containers/sdavc/avc/sdavc\_application.log 다음 명령을 입력합니다.

request nms container-manager {status | diagnostics}

cEdge Cisco IOS<sup>®</sup> XE에서 다음 명령을 입력합니다.

Router#show avc sd-service info connectivity show avc sd-service info {export | import}

이 번역에 관하여

Cisco는 전 세계 사용자에게 다양한 언어로 지원 콘텐츠를 제공하기 위해 기계 번역 기술과 수작업 번역을 병행하여 이 문서를 번역했습니다. 아무리 품질이 높은 기계 번역이라도 전문 번역가의 번 역 결과물만큼 정확하지는 않습니다. Cisco Systems, Inc.는 이 같은 번역에 대해 어떠한 책임도 지지 않으며 항상 원본 영문 문서(링크 제공됨)를 참조할 것을 권장합니다.